中学受験まで、あと2か月。 「受かるだけの実力がついたのか」 不安になってきたのでは ないでしょうか? 京都共栄学園中学校では、 実力判定模試を実施いたします。 この機会に自分の実力と合格までの 距離をはかりましょう。

中佐口

## 京都共栄学園中学校 プレテストを受けよう!

Be Yourself

入試に向けて実力判定模試を受験しませんか?

| 小6実力判定 | <b>主模試(プレテスト)</b> |
|--------|-------------------|
|        | ↓ ○ 申込について        |

|                                                                                                    | ・WFB上での由いとなります。裏面を参昭して                                                                                                    |
|----------------------------------------------------------------------------------------------------|----------------------------------------------------------------------------------------------------|
| <ul> <li>○場所京都共栄学園中学校</li> <li>○時間割</li> <li>8:15~8:50 受付(4号館入り口)</li> <li>8:50~9:00 諸注意等</li> <li>9:10~10:10 国語(60分・150点)</li> <li>10:25~11:25 算数(60分・150点)</li> <li>11:40~12:20 理科(40分・100点)</li> <li>~昼食休憩~</li> <li>13:00~13:40 社会(40分・100点)</li> </ul> | <ul> <li>WEB上での申込となります。裏面を参照してください。なお、検定料は無料です。</li> <li>・申込〆切…令和3年11月5日(金) 17:00</li> <li>○連絡事項</li> <li>1.社会の受験を希望する人は、昼食の準備をお願いします。</li> <li>2.体調が優れないときは、無理をせず本校に連絡してください。</li> <li>3.当日の検温、マスクの着用、手指消毒へので増わたも願いします。</li> </ul> |
| ※社会は希望者のみ<br><b>Kvoei</b>                                                                                                    | 〒620-0933 京都府福知山市篠尾62-5                                                                                                    |
|                                                                                                    | TEL 0115-22-0241 IIIIp.//www.kyoei.ed.jp                                                                                                    |

## プレテストWeb出願について

| <b>Step.1 アカウント登録</b><br>※10月の説明会の申し込みで当システムを<br>使用された場合は、このStepは不要です。                                                                                                    | <u>Step.2 出願内容の入力</u>                                                                                                    |
|----------------------------------------------------------------------------------------------------|----------------------------------------------------------------------------------------------------|
| 1-1 「Web出願サイト」にアクセス                                                                                                    | 2-1 試験の申し込み                                                                                                    |
| インターネットに接続できる端末(パソコン、ス<br>マートフォン、タブレット)から「Web 出願サ<br>イト」にアクセスします。<br>~Web出願のURLはこちら~<br>https://lsg.grapecity.com/kyoei_jh/app<br>※共栄のHPからもアクセスできます<br>スマートフォン・タブレットの<br>場合は右のQRコードをご利用ください。     | <ol> <li>「Web出願サイト」にログオンし、<br/>[新規申込手続き]を押下します。</li> <li>「プレテスト」右の[申込]を押下します。</li> <li>③必須項目にもれなく回答し、<br/>最下段にある[次へ]を押下します。</li> <li>④申込内容を再度確認し、問題がなければ、<br/>最下段にある[上記内容で申込]を押下します。<br/>以上で申し込みは完了です。</li> </ol>         |
|                                                                                                    | ※申し込み完了時に、メールが自動配信されます                                                                                                    |
| <text><text><text><image/></text></text></text>                                                                                                    | 2-2                                                                                                    |
| 1-3 本登録とログオン                                                                                                    | 3 ご連絡                                                                                                    |
| 登録したメールアドレスに「仮登録完了および本<br>登録のお知らせ」メールが届きます。 メールに<br>記載の【本登録完了専用の URL】のクリックで<br>本登録が完了し、ログオン可能です。<br>* パップドレスに<br>(スワードを対応者はにきる)<br>* ログオンのたびに<br>メールアドレスと<br>パスワードが必要です。<br>忘れないよう管理を<br>お願いします。 | <ul> <li>・申し込み完了後の内容変更については、<br/>直接学校までご連絡ください。</li> <li>・アカウントの登録等、システムについては、<br/>Web出願サイト下部「お問い合わせ」から、<br/>GrapeCity様にお願いいたします。</li> <li>・12月11日(土)に個別相談会を実施します。<br/>入試前最後の説明会となります。<br/>ぜひプレテストの結果をご持参ください。</li> </ul> |

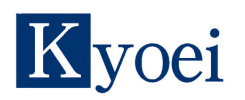